1. System EOD dostępny jest pod adresem: eod.awf.poznan.pl

Po wprowadzeniu do przeglądarki adresu wyświetli się ekran logowania:

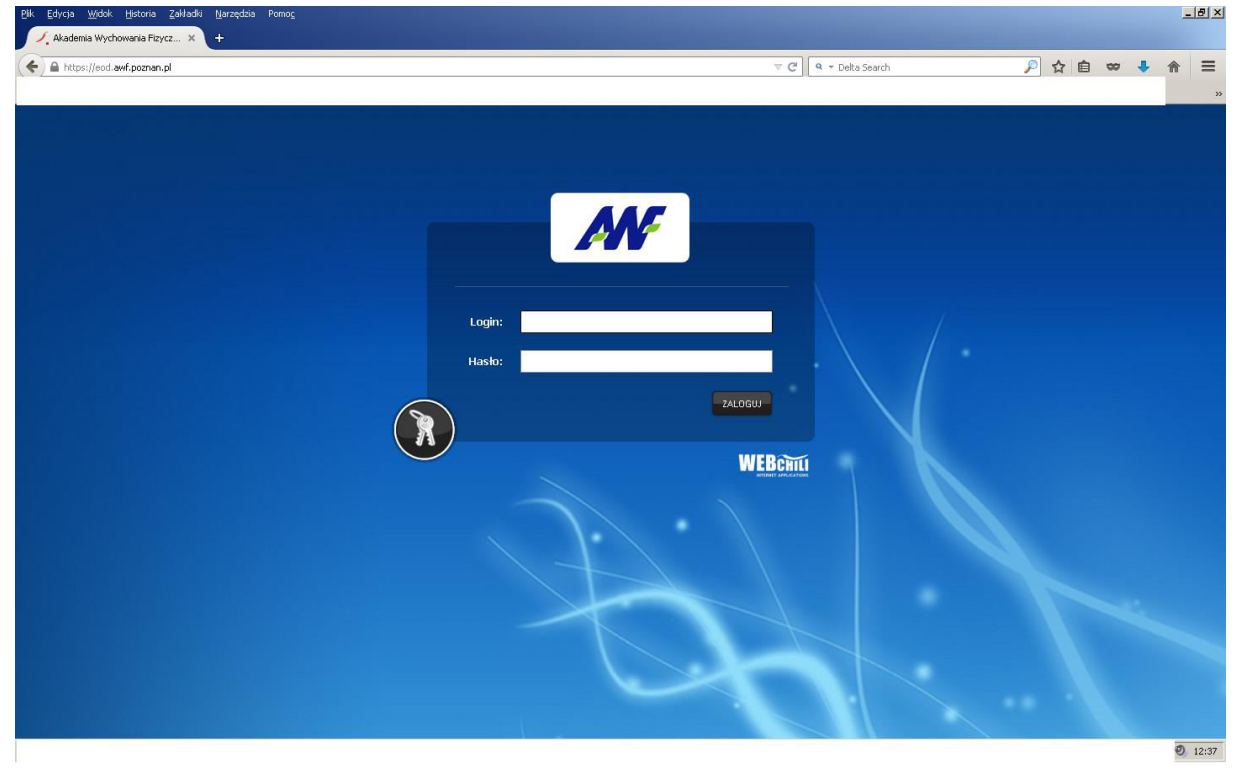

2. Login użytkownika to imię i nazwisko pisane razem z użyciem dużych liter bez polskich znaków (ś,ć,ą,ż itp.):

## Przykład: JanKowalski

Pierwsze hasło niezbędne do zalogowania się do sytemu jest takie same jak login Przykład hasła: *JanKowalski* 

| Plk Edycja <u>W</u> idok Historia Załładki Narzędzia Pomoc |                                                                                                    |       | _ 8 × |
|------------------------------------------------------------|----------------------------------------------------------------------------------------------------|-------|-------|
| Akademia Wychowania Fizycz × +                             | the second second second second second second second second second second second second second second second s |       |       |
| https://eod.awf.poznan.pl                                  | v C 🔍 🗣 v Delta Search 🔎 🟠                                                                                     | 🗎 🗢 👎 | ⋒ ≡   |
|                                                            |                                                                                                    |       | >>    |
| Login JarKowalski                                          | JanKowalski                                                                                                    |       |       |

3. Po wprowadzeniu loginu i hasła wybór zatwierdzamy przyciskiem ZALOGUJ

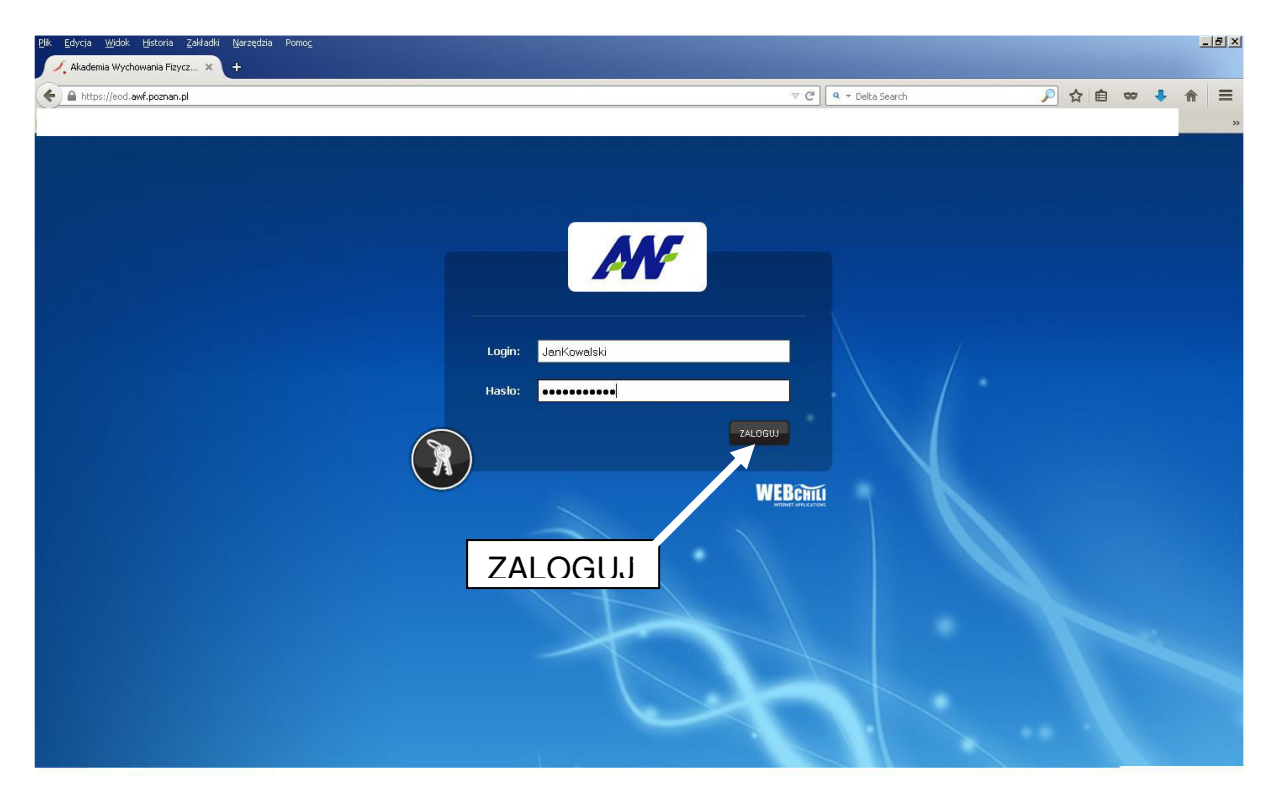

4. Po poprawnym podaniu loginu i hasła pojawi się ekran z żądaniem zmiany hasła

| Pik Edycja Widok Historia Zakładki Narzędzia Pomog |                     | ×                  |
|----------------------------------------------------|---------------------|--------------------|
| Akademia Wychowania Fizycz × +                     |                     |                    |
| Re Pittps://eod.awf.poznan.pl                      | ∀ (2')              | ♪ ☆ 自 ∞ ♣ ☆ ≡<br>※ |
|                                                    |                     |                    |
|                                                    |                     |                    |
|                                                    |                     |                    |
|                                                    |                     |                    |
|                                                    | Zmień swoje hasło   |                    |
|                                                    | Haslo: *            |                    |
|                                                    | Powtórz<br>hasło: * |                    |
|                                                    | 2)(TD2              |                    |
|                                                    |                     |                    |
|                                                    |                     |                    |
|                                                    |                     |                    |
|                                                    |                     |                    |
| 1 Start Start                                      |                     |                    |

5. Nowe hasło musi składać się z minimum 8 znaków w tym duża litera "cyfra "znak specjalny (!,@,#,\$ itp.) Przykład: *Zamek12!* 

6. Po dwukrotnym wpisaniu nowego hasła wybór zatwierdzamy przyciskiem ZAPISZ

7. Do systemu logujemy się używając loginu opisanego w pkt2 oraz nowego hasła zatwierdzając wybór przyciskiem ZALOGUJ.

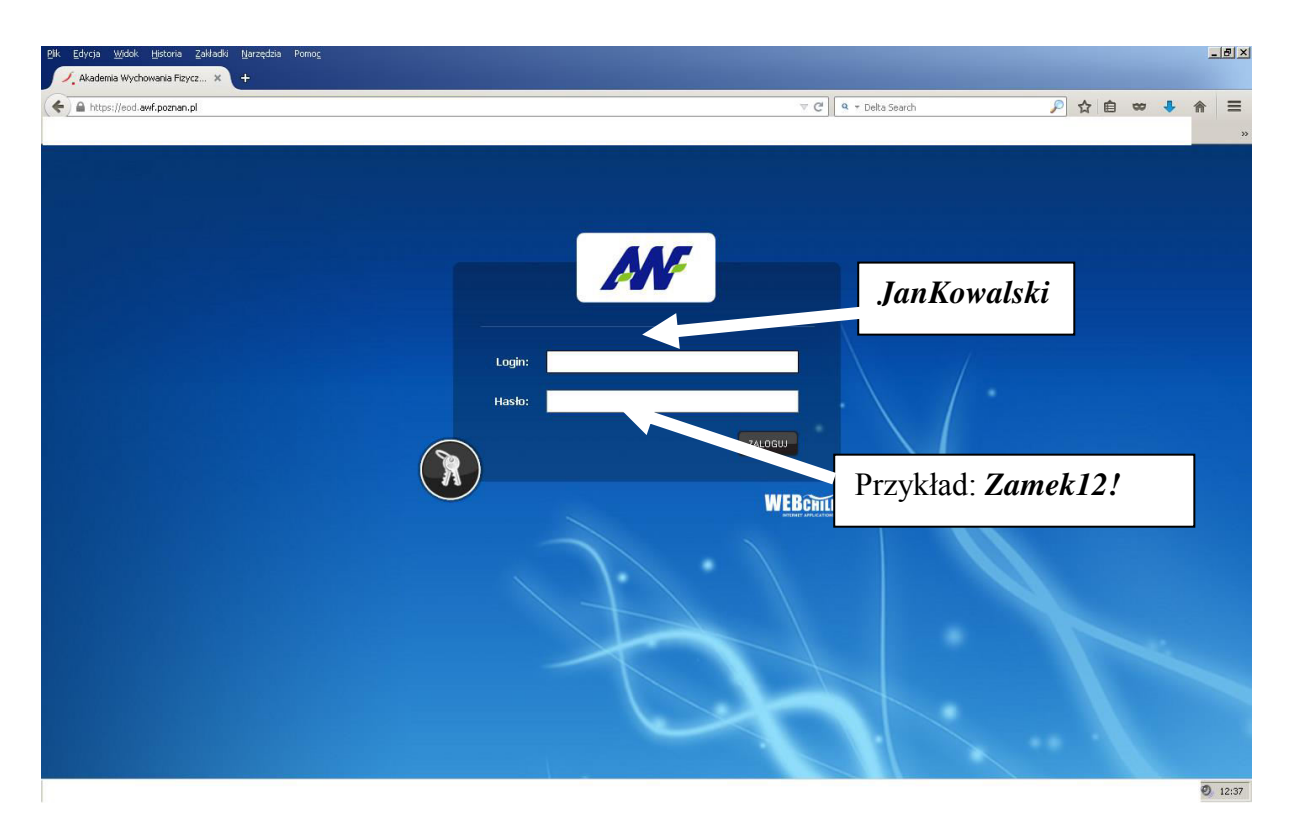

Do korzystania z systemu EOD zaleca się używanie przeglądarek Firefox lub Chrome.